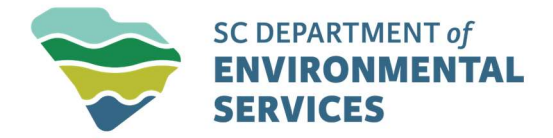

Please find below directions detailing how large solar energy system operators (13 acres +) may register in ePermitting:

 Create a new account OR sign into ePermitting with this link: https://epermweb.dhec.sc.gov/ncore/external/home;

sc South Carolina Department of Environmental Services

## **ePermitting Online Services**

ePermitting is designed to work best using MS Edge or Google Chrome on a personal computer. Users may also find that ePermitting works on tablets, but we do not recommend accessing it on a phone.

Supported Programs: Agriculture, Asbestos, Coastal Zone Consistency, Critical Area Permitting, Dam Safety, Groundwater Withdrawal, Infectious Waste, Mining and Reclamation, Navigable Waters/Water Quality Certification, Oil and Gas Terminal Facilities, Private Wells, Septic Tanks, Stormwater, Surface Water Withdrawal, Wastewater

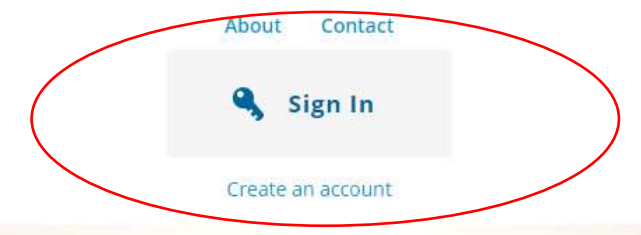

2. Once signed in, on the left side menu select Start a New Form;

|           | Welcome          |
|-----------|------------------|
|           | Home             |
|           | Notifications    |
| $\langle$ | Start a New Form |
|           | Submissions      |

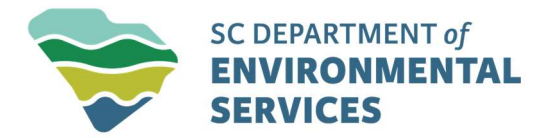

3. On the new page that appears select **I'm not sure**;

## **Start New Form**

## What kind of form are you looking for?

*I'm not sure* Search all available forms (excluding reporting forms)

>

4. In the Search for forms box that displays, search for Solar Registration;

## **All Forms**

Y Search for forms

- Showing 125 out of 125 Application Forms
- 5. Select the **Begin** button that appears to the right of the page;

| <ul> <li>Showing Lout of 125 Application Forms</li> </ul>                                                                                                    |       |
|----------------------------------------------------------------------------------------------------|-------|
|                                                                                                    |       |
| Solar Registration                                                                                                    | Regin |
| Form Description: Application for those intending to operate a large solar energy system                                                                                                    | Begin |
| Design Association of the law second second se |       |

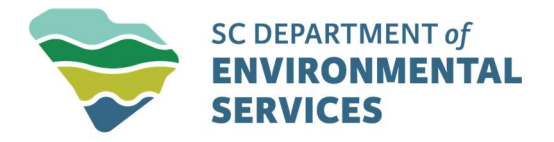

6. Enter a name for your site in the **New Site Name** box and then select **Continue**; and,

| Select Site                                                                           | ×   |
|---------------------------------------------------------------------------------------|-----|
| Please provide a name for the site before beginning your submission.<br>New Site Name |     |
| Continue                                                                              | -7. |

7. Proceed to fill out and complete the Solar Registration form.

\*\*\* If you need any assistance with the registration process or have any questions or concerns, please feel free to reach out to me at (803) 898-1330 or bryan.agee@des.sc.gov.